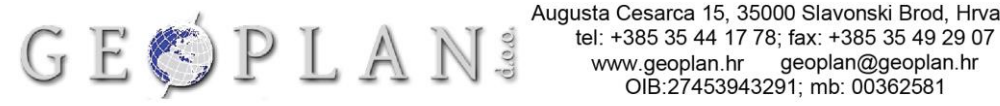

Augusta Cesarca 15, 35000 Slavonski Brod, Hrvatska

## PROMJENA IP ADRESE ZA SPAJANJE NA CROPOS SUSTAV

## **FAST Survey**

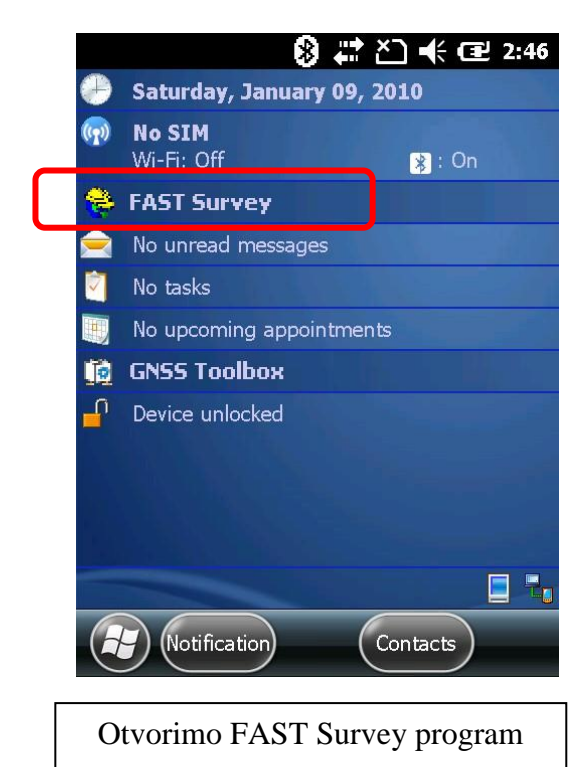

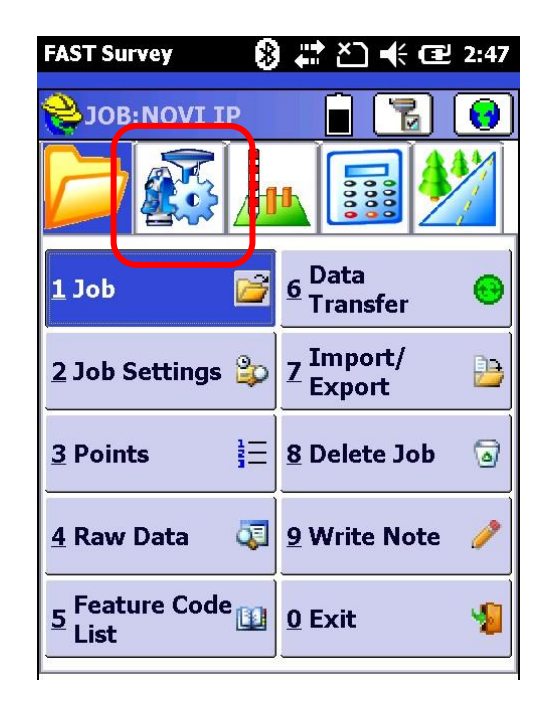

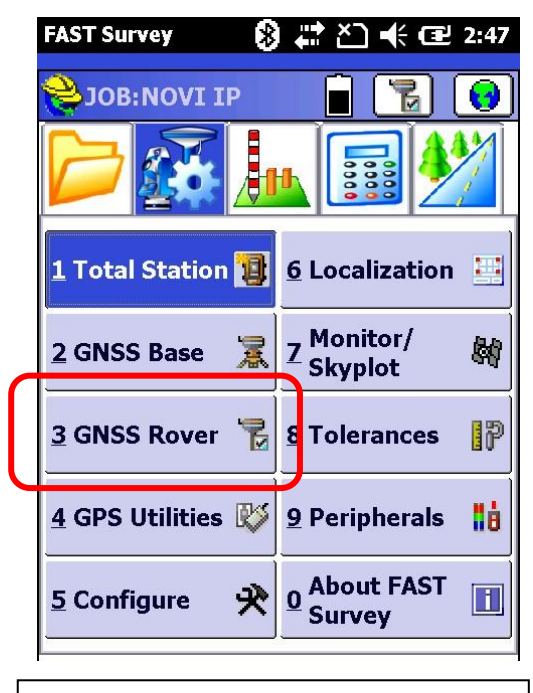

Odaberemo 3. GNSS rover

Odaberemo ikonu postavki

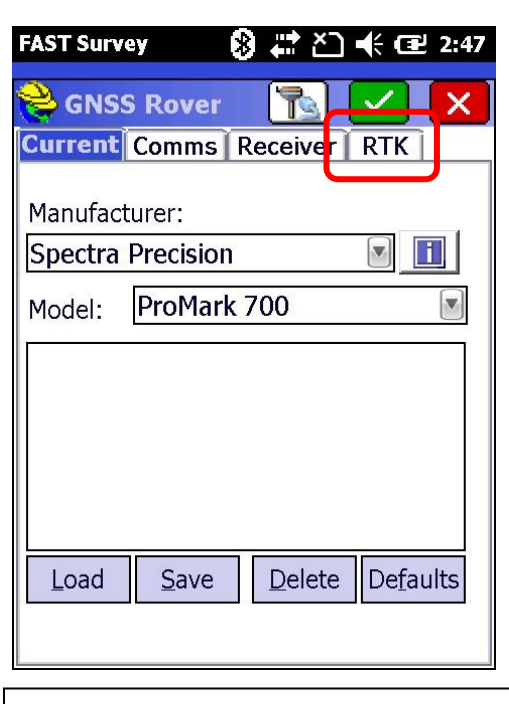

Odaberemo 4 izbornik RTK

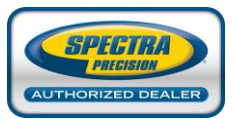

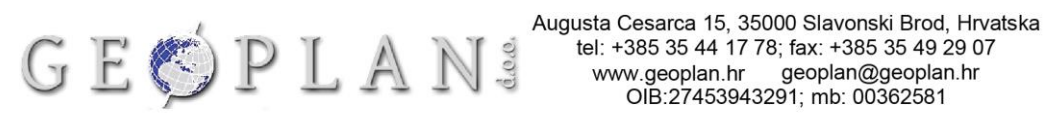

| FAST Survey 🛛 😵 🖨 🎦 🕂 🖅 2:47      | FAST Survey 🚯 🗱 🎦 📢 建 2:47             |
|-----------------------------------|----------------------------------------|
| 📚 GNSS Rover 🛛 📘 📈                | 😂 NTRIP Broadcasters                   |
| Current Comms Receiver RTK        |                                        |
| Device: Data Collector Inter      | Name: CROPOS New                       |
| Network: NTRIP                    | IP: 195.29.118.122 Delete              |
| Port: Data                        | Port: 2101                             |
|                                   | User: geoplansb201                     |
|                                   | Pwd: *****                             |
|                                   | Broadcaster Information                |
|                                   | Operator:                              |
| Send Pover Pacition to Network    | Position 0.00S 0.00W,                  |
| Send Rover Position to Network    | Misc:                                  |
|                                   |                                        |
| Odaberemo ikonu postavki/Equip    | Tapnemo u polje IP adrese te           |
| pod Network                       | promjenimo adresu na<br>195 29 198 194 |
|                                   |                                        |
| FAST Survey 🚯 🗱 🎦 🕂 🖅 2:48        | FAST Survey 🚯 🗱 🎦 🕀 🖅 2:49             |
| 😂 NTRIP Broadcasters              | 😂 GNSS Rover 🛛 🔀 🖌 🗙                   |
|                                   | Current Comms Receiver KIK             |
| Name: CROPOS 💽 New                | Device: Data Collector Inter 🗙 🛠       |
| IP: 195.29.198.194 Delete         | Network: NTRIP                         |
| Port: 2101                        | Port: Data                             |
| User: geoplansb201                |                                        |
| Pwd: *****                        | CROPOS:                                |
| Broadcaster Information           |                                        |
| Identifier:<br>Operator:          |                                        |
| Position 0.00S 0.00W ,            | Cand David Desition to Natural         |
| Misc:                             | Send Rover Position to Network         |
| INMEA: Kover position not needed. |                                        |

Nakon upisa nove adrese potvrđujemo sve klikom na zelenu kvačicu. Pod CROPOS biramo Mountpoint na koji se želimo spojiti u slučaju da isti nije odabran (Ako se javi poruka: Delete existing mount point kliknite NO) te opet potvrđujemo zelenom kvačicom.

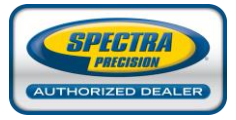